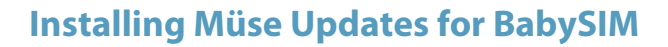

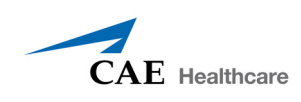

## Installing Müse® Updates for BabySIM®

System updates are available periodically. Once acquired, a system update must be installed. The update file is a self-extracting .pkg file downloaded previously from the Internet.

To install a Müse update for BabySIM:

1. Double-click the **muse.pkg** icon.

A verification window appears.

2. Click Continue.

| This package contains a program that<br>determines if the software can be<br>installed. Are you sure you want to<br>continue?                                  |                   |
|----------------------------------------------------------------------------------------------------|-------------------|
| If you're not sure about the source of this package,<br>click Cancel to prevent it from running the program<br>and installing the software.<br>Cancel Continue | Click<br>Continue |

## **Clicking Continue**

The Welcome to the Muse Installer window appears.

3. Click Continue

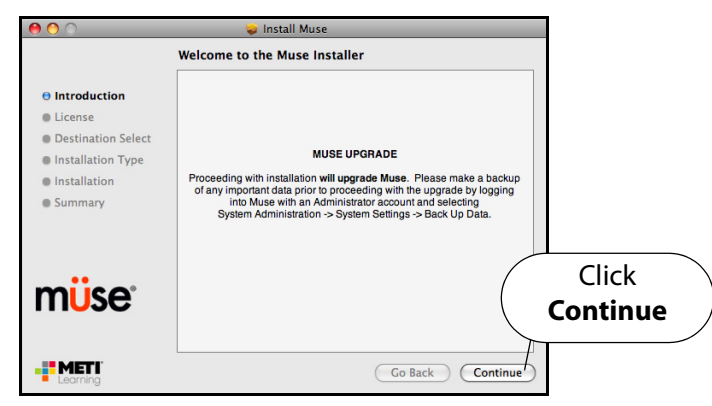

## **Clicking Continue**

The Software License Agreement appears.

4. Click Continue.

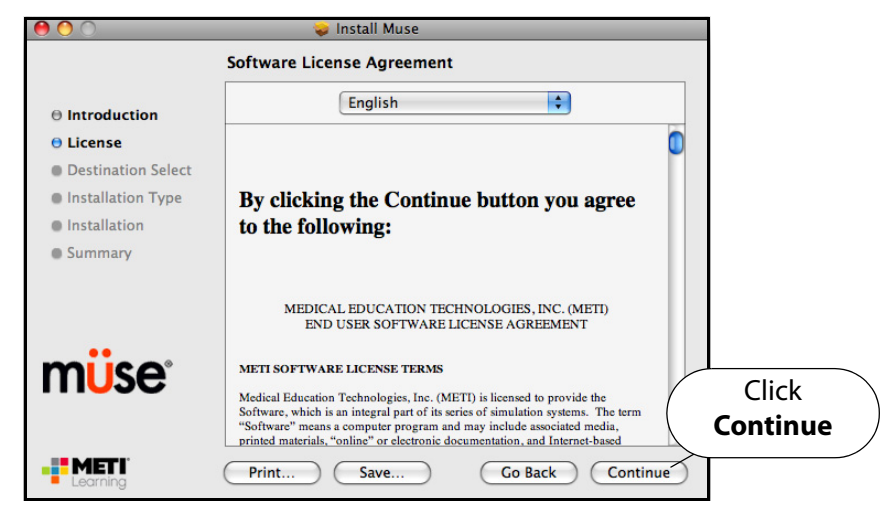

**Clicking Continue** 

A window appears asking you to verify your agreement with the terms of the software license agreement.

5. Click Agree.

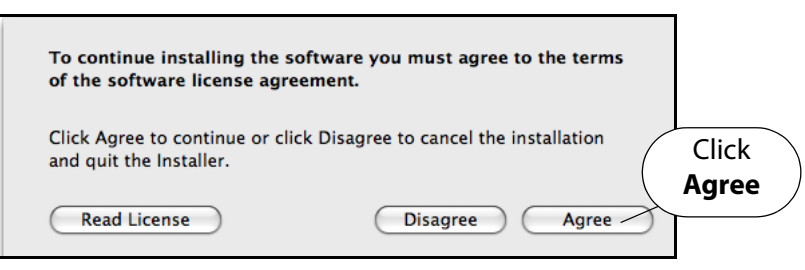

**Clicking Agree** 

The Select a Destination window appears.

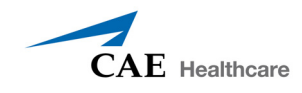

6. Select the drive on which the update is to be installed and click **Continue.** 

|                                  | \varTheta 🔿 🔿 🥪 Install Muse                                             |  |  |
|----------------------------------|--------------------------------------------------------------------------|--|--|
| Select a Destination             |                                                                          |  |  |
| Calasta Introduction             | Select the volume where you want to install the Muse software.           |  |  |
| Select a                         |                                                                          |  |  |
| destination estination Select    |                                                                          |  |  |
| Installation                     | Mac OS X Drive                                                           |  |  |
| Summary                          | 111 GB total                                                             |  |  |
|                                  | Installing this software requires 409 MB of space.                       |  |  |
| m <mark>ü</mark> se <sup>.</sup> | You have chosen to install this software on the volume "Mac OS X Drive". |  |  |
|                                  | Go Back Continue                                                         |  |  |

Selecting a Destination

**NOTE:** A window may appear asking for an administrator's name and password to authorize the installation. If needed, enter the information and click **OK**.

The Continue Installation window appears.

7. Click Continue Installation

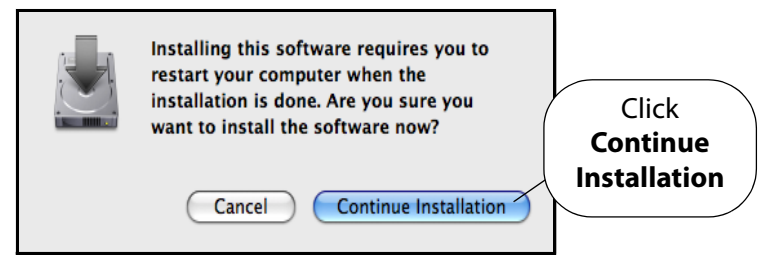

**Clicking Continue Installation** 

The Installing Muse window appears and the installation begins. After a few minutes, the Install Succeeded message appears.

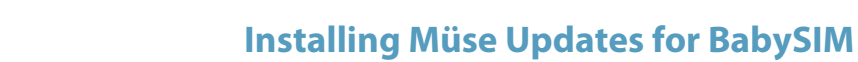

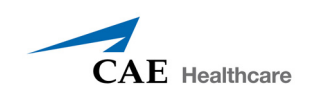

8. Click **Restart** to restart the Instructor Workstation and finish the installation.

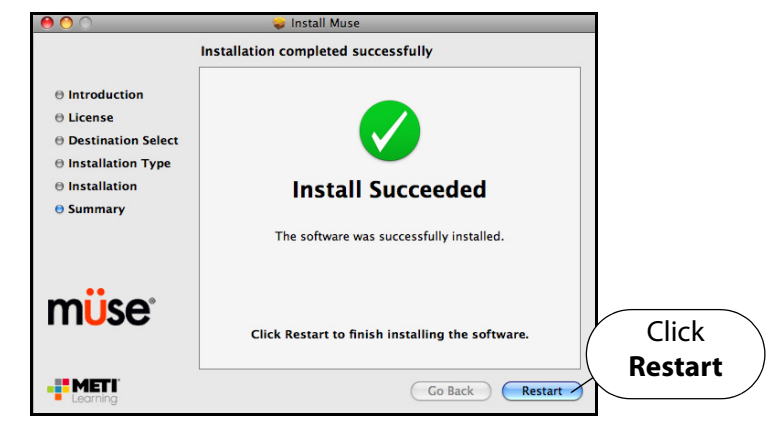

**Clicking Restart** 

The Instructor Workstation restarts.

9. Launch Müse.

The Müse Start screen appears.

- 10. From the Müse Start screen, empty the cache.
  - In Safari version 5:
    - a. Click the **Safari** menu.
    - b. Select Empty Cache.
  - In Safari version 6:
    - a. Select the **Preferences** menu.
    - b. Select the **Advanced** tab.
    - c. Check the box next to Show Develop menu in menu bar.
    - d. Close the Preferences window.
    - e. Select the **Develop** menu.
    - f. Select Empty Caches.
  - In Internet Explorer
    - a. Select the **Tools** menu.
    - b. Select Delete Browsing History.
    - c. Ensure **Temporary Internet files**, **Cookies** and **History** are checked and **Preserve Favorites website data** is NOT checked.
    - d. Click Delete.

For help emptying the cache in any other browser, please consult your browser's help menu.

The update has been performed, and the software is ready to use.

**IMPORTANT:** The Müse software requires activation. The software can be used for 30 days without activation. At the end of the 30 days, the software must be activated for continued use. The software may be activated at any time after installation. For instructions on activating the software, see *Activating and Deactivating Müse* in the Documentation folder included with the downloaded Müse installer file.